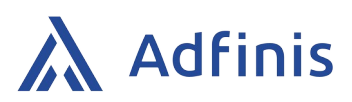

Adfinis AG Giessereiweg 5 CH-3007 Bern +41 31 550 31 11 administration@adfinis.com adfinis.com

Spezifikation

# Dossierimport

Autoren:Christian Zosel, Jonas MetzenerVersion:1.4 | FinalDatum:7. Dezember 2022

© Adfinis AG

# Inhalt

| 1     | Einleitung                                    | 3  |
|-------|-----------------------------------------------|----|
| 1.1   | Änderungsverlauf                              | 3  |
|       |                                               |    |
| 2     | Lösung                                        | 4  |
| 2.1   | Datenstruktur                                 | 4  |
| 2.1.1 | Metadaten                                     | 4  |
| 2.1.2 | Dokumente                                     | 7  |
| 2.2   | Validierung                                   | 7  |
| 2.3   | Option: Automatisierung Import-Workflow       | 10 |
| 2.4   | Integration der importierten Dossiers in eBau | 11 |

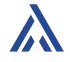

# 1 Einleitung

Die eBau-Lösung soll in Zukunft für Gemeinden die Möglichkeit bietet, Dossiers aus Gemeindesoftwarelösungen über eine Schnittstelle zu importieren, damit diese danach in eBau zur Verfügung stehen. Dieses Dokument beschreibt die geplante «Dossierimport-Schnittstelle» für Gemeinden, die einen solchen Import ermöglicht.

## 1.1 Änderungsverlauf

- Version 0.1, 10. September 2021: Initiale Version
- Version 1.0, 17. September 2021: Felder «WORKFLOW» sowie Personalien Projektverfasser hinzugefügt, Vereinfachung Import-Workflow
- Version 1.1, 6. Oktober 2021: Präzision zum Feld «CANTONAL-ID» für Kanton Bern
- Version 1.2, 28. Oktober 2022: Ergänzung zum Automatischen Löschen von Testdossiers (Datenschutz) für Kanton Bern
- Version 1.3, 9. November 2022: Neue Optionen f
  ür Feld «Status» hinzugef
  ügt: «REJECTED» (Abgelehnt) und «WRITTEN OFF» (Abgeschrieben)
- Version 1.4, 2. Dezember 2022: Neue Spalten «APPLICANT-ZIP», «LANDOWNER-ZIP», «PROJEKTAUTHOR-ZIP» für PLZ hinzugefügt

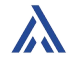

## 2 Lösung

### 2.1 Datenstruktur

Grundsätzlich sollen pro Dossier einerseits Metadaten (z.B. Gesuchsteller, Baubeschrieb etc.) und andererseits Dokumente (Gesuchsunterlagen) importiert werden.

Folgende Grobstruktur ist für den Import vergesehen:

- Metadaten werden als Excel-Datei geliefert.
- **Dokumente** werden in einer **Ordnerstruktur** abgelegt: Pro Dossier wird ein Ordner erstellt, welcher nach der Dossiernummer benannt wird und sämtlich zum Dossier gehörenden Dokumente enthält.

Zum «Bündeln» des Imports werden die Metadaten zusammen mit der Ordnerstruktur für die Dokumente in einer ZIP-Datei verpackt. Folgender Screenshot illustriert den Aufbau einer Importdatei:

| <pre>2020-12 Baugesuch.pdf Situationsplan.pdf Verfahrensprogramm.pdf 2020-13 Baugesuch.pdf Verfahrensprogramm.pdf daten vlsv</pre> |  |
|----------------------------------------------------------------------------------------------------|--|
| └── Verfahrensprogramm.pdf<br>└── daten.xlsx                                                                                       |  |

Zusammen mit dieser Spezifikation steht für Gemeinden als Vorlage die Datei import-example.zip zur Verfügung, welche eine gültige Metadatendatei enthält. Ausserdem sollen die Benutzer durch eine Validierungs-Funktion zusätzlich bei der Erstellung gültiger Import-Daten unterstützt werden (siehe Kap.).

#### 2.1.1 Metadaten

Die Dossier-Daten sollen als Excel-Datei geliefert werden. Die erste Zeile der Datei beinhaltet die vordefinierten Spaltenbezeichnungen, alle weiteren Zeilen enthalten jeweils ein zu importierendes Dossier. Folgende Spalten sind vorgesehen:

| Code        | Attribut      | Beschreibung                                   | Beispiel   |
|-------------|---------------|------------------------------------------------|------------|
|             |               |                                                |            |
| ID *        | kommunale     | Eindeutige kommunale Bezeichnung eines         | 2017-84    |
|             | Gesuchsnummer | (Bau)Gesuchs; je nach Gemeinde kann die        |            |
|             |               | Struktur etwas anders sein. Pflichtfeld.       |            |
| CANTONAL-ID | kantonale     | Eindeutige kantonale Bezeichnung eines         | B2017-0683 |
|             | Gesuchsnummer | (Bau)Gesuchs. Im Kanton Bern ist das die eBau- |            |
|             |               | Nummer (falls vorhanden).                      |            |
| STATUS *    | Status        | «SUBMITTED» / «APPROVED» / «REJECTED» /        | SUBMITTED  |
|             |               | «WRITTEN OFF» / «DONE»                         |            |
|             |               | Definiert den Zustand des Dossiers nach dem    |            |

|                 |                      | Import (Eingereicht, Bewilligt, Abgelehnt,                                     |                      |
|-----------------|----------------------|--------------------------------------------------------------------------------|----------------------|
|                 |                      | Abgeschrieben oder Abgeschlossen). Pflichtfeld.                                |                      |
| WORKFLOW        | Arbeitsablauf        | Nur im Kanton Bern relevant.                                                   | BUILDINGPERMIT       |
|                 |                      | «BUILDINGPERMII» (Baugesuch) /                                                 |                      |
|                 |                      | «PRELIMINARY» (Vorabklarung)                                                   |                      |
|                 |                      | Definiert, weicher Arbeitsablauf in eBau                                       |                      |
|                 |                      | Brozossschritt «Entschold» und eine                                            |                      |
|                 |                      | Prozessscrintt «Entscheid» und eine                                            |                      |
|                 |                      | Vorahklärungen haben einen verkürzten Ablauf                                   |                      |
|                 |                      | welcher nach der Beurteilung endet                                             |                      |
|                 |                      | Falls kein Wert angegeben wird, wird                                           |                      |
|                 |                      | «BUILDINGPERMIT» angenommen.                                                   |                      |
| PARCEL          | Katasternummer(n)    | damit sind die Grundstück-, Parzellen- resp.                                   | 1180, 1182           |
|                 |                      | Grundbuchnummern gemeint                                                       |                      |
| EGRID           | EGRID                | eidg. Grundstücksidentifikator                                                 | CH207838732652,      |
|                 |                      |                                                                                | CH207838735643       |
| COORDINATE-N    | N-Koordinate         | früher Koordinate Y; Struktur der Koordinaten                                  | 2'685'785, 2'685'135 |
|                 |                      | hat sich vor etwa 2 Jahren geändert (vorher:                                   |                      |
|                 |                      | 685'785; nachher: 2'685'785)                                                   |                      |
| COORDINATE-E    | E-Koordinate         | früher Koordinate X; Struktur der Koordinaten                                  | 1'213'425, 1'213'489 |
|                 |                      | hat sich vor etwa 2 Jahren geändert (vorher:                                   |                      |
|                 | V I I                | 213'425; nachher: 1'213'425)                                                   | D                    |
| PRUPUSAL *      | vornaben             | Bezeichnung des (Bau)vornabens. Pflichtfeld.                                   | Projektanderung zu   |
|                 |                      |                                                                                | Wohnhaus und         |
|                 |                      |                                                                                | Solaranlage          |
| ADDRESS-STREET  | Lokalität            | Standort des (Bau)Vorhabens: Adresse oder                                      | Unterfeld            |
|                 |                      | Flurname                                                                       |                      |
| ADDRESS-STREET- | Lokalität – Nummer   | Standort des (Bau)Vorhabens; Nummer                                            | За                   |
| NR              |                      |                                                                                |                      |
| ADDRESS-CITY    | Lokalität – Ort      | Standort des (Bau)Vorhabens; Ort                                               | Steinerberg          |
| USAGE           | Nutzungszone         | Bezeichnung resp. Abkürzung der Nutzungszone                                   | W2                   |
| TYPE            | Verfahrensart /      | z. B. ordentliches Verfahren oder vereinfachtes                                | vereinfachtes        |
|                 | Gesuchstyp           | Verfahren oder Meldeverahren                                                   | Verfahren            |
| SUBMIT-DATE *   | Datum Gesuchseingang | Datum, an dem das Gesuch bei der Gemeinde                                      | 12.04.2017           |
|                 | 0.0                  | eingegangen ist. Pflichtfeld.                                                  |                      |
| PUBLICATION-    | Publikationsdatum    | Datum, an dem das Vorhaben im Amtsblatt                                        | 15.04.2017           |
| DATE            |                      | publiziert wurde; ist gleichzeitig das Startdatum                              |                      |
|                 |                      | der öffentlichen Planauflage                                                   |                      |
| DECISION-DATE   | Datum Baubewilligung | Datum der kommunalen Verfügung resp.                                           | 17.04.2017           |
|                 |                      | Gemeinderatsbeschluss                                                          |                      |
| CONSTRUCTION-   | Datum Baubeginn      |                                                                                | 19.04.2017           |
| START-DATE      |                      |                                                                                | 20.04.2017           |
| PRUFILE-        | Datum                |                                                                                | 20.04.2017           |
|                 | Schnurgerustabhanme  |                                                                                | 22 04 2017           |
|                 |                      |                                                                                | 23.04.2017           |
| COMPLETTON-DATE | Datum Bauende        |                                                                                | 24 04 2017           |
|                 | Eroios Toytfold 1    |                                                                                | 2 1.0 1.2011         |
|                 | Freies Textfeld 2    |                                                                                |                      |
|                 |                      |                                                                                |                      |
| LINK            | LINK                 | Moglichkeit, einen Link z. B. auf eine kommunale<br>Datenablage zu hinterlegen |                      |
| APPLICANT-      | Gesuchsteller –      | Angaben zum Gesuchsteller / Bauherr                                            |                      |
| FIRST-NAME      | Vorname              |                                                                                | Ulrich               |
| APPLICANT-LAST- | Gesuchsteller –      |                                                                                | Kissling             |

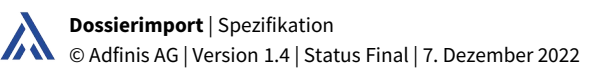

| NAME<br>APPLICANT-              | Nachname<br>Gesuchsteller – Eirma               |                              | Swisscom                       |
|---------------------------------|-------------------------------------------------|------------------------------|--------------------------------|
| COMPANY                         | Gesuchsteller – Finna                           |                              | 501550011                      |
| APPLICANT-<br>STREET            | Gesuchsteller – Strasse                         |                              | Gribschstrasse                 |
| APPLICANT-                      | Gesuchsteller –                                 |                              | За                             |
| STREET-NUMBER<br>APPLICANT-ZIP  | Nummer<br>Gesuchsteller – PLZ                   |                              | 6416                           |
| APPLICANT-CITY                  | Gesuchsteller – Ort                             |                              | Steinerberg                    |
| APPLICANT-PHONE                 | Gesuchsteller – Telefon                         |                              | 0771234123                     |
| APPLICANT-EMAIL                 | Gesuchsteller – E-Mail                          |                              | urlichkissling@exam<br>ple.com |
| LANDOWNER-<br>FIRST-NAME        | Grundeigentümer –<br>Vorname<br>Grundeigentümer | Angaben zum Grundeigentümer  | Ulrich                         |
| NAME                            | Nachname                                        |                              | KISSIIIIg                      |
| LANDOWNER -<br>COMPANY          | Grundeigentümer –<br>Firma                      |                              | Swisscom                       |
| LANDOWNER-<br>STREET            | Grundeigentümer –<br>Strasse                    |                              | Gribschstrasse                 |
| LANDOWNER-<br>STREET-NUMBER     | Grundeigentümer –<br>Nummer                     |                              | 3a                             |
| LANDOWNER-ZIP                   | Grundeigentümer – PLZ                           |                              | 6416                           |
| LANDOWNER-CITY                  | Grundeigentümer – Ort                           |                              | Steinerberg                    |
| LANDOWNER - PHONE               | Grundeigentümer –<br>Telefon                    |                              | 0771234123                     |
| LANDOWNER-EMAIL                 | Grundeigentümer – E-<br>Mail                    |                              | urlichkissling@exam<br>ple.com |
| PROJECTAUTHOR-<br>FIRST-NAME    | Projektverfasser –<br>Vorname                   | Angaben zum Projektverfasser | Ulrich                         |
| PROJECTAUTHOR-<br>LAST-NAME     | Projektverfasser –<br>Nachname                  |                              | Kissling                       |
| PROJECTAUTHOR-<br>COMPANY       | Projektverfasser – Firma                        |                              | Swisscom                       |
| PROJECTAUTHOR -<br>STREET       | Projektverfasser –<br>Strasse                   |                              | Gribschstrasse                 |
| PROJECTAUTHOR-<br>STREET-NUMBER | Projektverfasser –<br>Nummer                    |                              | 3a                             |
| PROJECTAUTHOR-<br>ZIP           | Projektverfasser – PLZ                          |                              | 6416                           |
| PROJECTAUTHOR-<br>CITY          | Projektverfasser – Ort                          |                              | Steinerberg                    |
| PROJECTAUTHOR-<br>PHONE         | Projektverfasser –<br>Telefon                   |                              | 0771234123                     |
| PROJECTAUTHOR-<br>EMAIL         | Projektverfasser – E-<br>Mail                   |                              | urlichkissling@exam<br>ple.com |

Folgender Screenshot zeigt einen Ausschnitt einer möglichen Metadaten-Datei im Tabellenverarbeitungsprogramm:

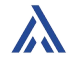

|   | A       | В         | C              | D      | E                                                               | F              |     |
|---|---------|-----------|----------------|--------|-----------------------------------------------------------------|----------------|-----|
| 1 | ID      | STATUS    | EGRID          | PARCEL | PROPOSAL                                                        | ADDRESS-STREET | ADD |
| 2 | 2020-12 | SUBMITTED | CH207838732652 | 1180   | Projektänderung zu Um- und Anbau<br>am Wohnhaus und Solaranlage | Unterfeld      | 3a  |
| 3 | 2020-13 | APPROVED  | CH207838956563 | 532    | Neubau EFH                                                      | Hauptstrasse   |     |
|   |         |           |                |        |                                                                 |                |     |

Die Reihenfolge der angegebenen Spalten spielt beim Import keine Rolle; die Bezeichnung im Spaltentitel muss dafür exakt mit der Spezifikation übereinstimmen.

#### 2.1.2 Dokumente

Wie bereits beschrieben, werden die Dokumente als Ordnerstruktur importiert. Der Name der Ordner muss dabei exakt mit der Spalte «ID» im Metadaten-File übereinstimmen. Falls beim Import ein Ordner gefunden wird, welcher nicht im Metadatenfile vorkommt, führt dies zu einem Fehler in der Validierung.

#### 2.2 Validierung

Um die für den Datenimport verantwortlichen Personen optimal bei der Erstellung einer korrekten Import-Datei zu unterstützten, soll ein User Interface zur automatischen Prüfung der Import-Daten erstellt werden. Die nachfolgenden Screenshots zeigen beispielhaft, wie dieses Interface etwa funktioniert.

|                                      |                                       |                                               |                          |                      | 💄 Max Muster | Gemeinde Schwyz | $\downarrow$ |
|--------------------------------------|---------------------------------------|-----------------------------------------------|--------------------------|----------------------|--------------|-----------------|--------------|
| Aufgaben                             | Dossiers                              | Datenimport                                   |                          |                      |              |                 |              |
| Datenimport                          |                                       |                                               |                          |                      |              |                 |              |
| Hier können Dos<br>erstellt werden k | ssiers aus andere<br>ann, erfahren Si | en Systemen impo<br>e in der <u>Anleitung</u> | ortiert werden. Wie eine | gültige Import-Datei |              |                 |              |
| Importverlauf                        |                                       |                                               |                          |                      |              |                 |              |
| ERSTELLT AM                          | AUTOF                                 | 2                                             | STATUS                   | IMPORTIERT AM        |              |                 |              |
| 9.1.2020, 11:21                      | 1 Max M                               | luster                                        | Abgeschlossen            | 9.1.2020, 11:21      |              |                 |              |
| 7.1.2020, 15:21                      | L Bea Ba                              | auherr                                        | Wartet auf Freigabe      |                      |              |                 |              |
| 7.1.2020, 15:21                      | L Bea Ba                              | auherr                                        | Entwurf                  |                      |              |                 |              |
|                                      |                                       |                                               |                          |                      |              |                 |              |
| Neuer Impo                           | ort                                   |                                               |                          |                      |              |                 |              |

Für Gemeindemitarbeiter wird eine Ansicht für den Datenimport bereitgestellt, über welches der Import ausgelöst werden kann. Falls in der eBau-Lösung eine Rolle «Administration Leitbehörde» vorhanden ist, wird diese für Funktion berechtigt – andernfalls steht die Funktion der Rolle «Gemeinde» zur Verfügung.

In der Hauptansicht für den Import werden die letzten 10 Imports angezeigt, welche in der Vergangenheit ausgeführt wurden. Ausgenommen davon sind Imports mit ungültiger Struktur, welche direkt nach dem Hochladen wieder verworfen werden.

Der Button «Neuer Import» führt zu einer einfachen Ansicht, welche den Upload der Import-Datei ermöglicht:

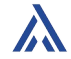

|              |          |        |                                                                                             | 💄 Max Muster | Gemeinde Schwyz | $\downarrow$ |
|--------------|----------|--------|---------------------------------------------------------------------------------------------|--------------|-----------------|--------------|
| Aufgaben     | Dossiers | Dateni | import                                                                                      |              |                 |              |
| Neuer Import |          |        |                                                                                             |              | _               |              |
|              |          | +      | Ziehen Sie eine Datei in diesen Bereich oder<br>drücken sie hier um eine Datei hochzuladen. |              |                 |              |

Für den Upload wird eine maximale Dateigrösse von 1 GB definiert. Um den initialen Aufwand im Rahmen zu halten, wird dabei von einer schnellen (min. 100 Mbit/s Uploadgeschwindigkeit) und stabilen Internetverbindung ausgegangen.

Falls auf dem Server weniger als 10 GB freier Speicherplatz zur Verfügung stehen, kann der Datenimport nicht mehr verwendet werden. Dies wird mit einer entsprechenden Meldung signalisiert, welche den Nutzer dazu auffordert sich beim jeweiligen technischen Support zu melden.

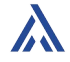

Sobald die Datei vollständig hochgeladen wurde, wird die Auswertungsansicht des Imports angezeigt:

|           |                                                                                                    | 💄 Max Muster                                                 | Gemeinde Schwyz | $\downarrow$ |
|-----------|----------------------------------------------------------------------------------------------------|--------------------------------------------------------------|-----------------|--------------|
| Aufgaben  | Dossiers Dossierimport                                                                                                    |                                                              |                 |              |
|           | Details zum Import vom 9.1.2020, 11:21 (Max Muster)                                                                                                    |                                                              |                 |              |
| ANALYSE   | Struktur ist korrekt                                                                                                    |                                                              |                 |              |
|           | 2 Dokumenten-Ordner fehlen in Metadaten und werder<br>2020-14, 2020-123                                                                                                    | nicht mit importiert:                                        |                 |              |
|           | Für 3 Dossiers in den Metadaten wurde kein Dokumen<br>2020-11, 2020-12, 2020-13                                                                                                    | en-Ordner gefunden:                                          |                 |              |
|           | A Bei 2 Dossiers in den Metadaten fehlt das Pflichtfeld "I<br>2020-100, 2020-120                                                                                                    | D" oder "Status":                                            |                 |              |
|           | A Bei 2 Dossiers in den Metadaten wurde ein ungültiges<br>2020-100 (*1. April 2020*), 2020-120 (*2020-03-01*)<br>Bitte geben Sie Datum-Felder im Format *TT.MM.JJJJ                    | Datum gefunden:<br>' an (z.B. "13.04.2020").                 |                 |              |
| STATISTIK | Aus der Import-Datei können folgende Daten importiert werd                                                                                                    | den:                                                         |                 |              |
|           | 🥝 130 Dossiers                                                                                                    |                                                              |                 |              |
|           | 412 Dokumente                                                                                                    |                                                              |                 |              |
| STATUS    | Entwurf                                                                                                    |                                                              |                 |              |
|           | Sie haben eine gültige Import-Datei hochgeladen. Falls Sie d<br>möchten, können Sie die Freigabe unten beantragen.<br><b>Achtung</b> : Imports im Status "Entwurf" werden nach 10 Tage | ie Daten für den Import freigeben<br>n automatisch gelöscht! |                 |              |
| AKTIONEN  | Import starten                                                                                                    |                                                              |                 |              |
|           | Wenn Sie alle relevanten Fehlermeldungen bereinigt haben u<br>können Sie den Import starten.                                                                                           | nd die Daten importieren möchten,                            |                 |              |
|           | Import starten                                                                                                    |                                                              |                 |              |
|           | Import löschen                                                                                                    |                                                              |                 |              |
|           | Falls Sie den Import nicht mehr benötigen, können Sie ihn hi                                                                                                    | er löschen.                                                  |                 |              |
|           | Import löschen                                                                                                    |                                                              |                 |              |

In dieser Ansicht erhält der Benutzer wertvolle Informationen zum Import: Es wird eine grundsätzliche Prüfung der Datenstruktur vorgenommen, und im Erfolgsfall werden verschiedene Hinweise und Statistiken zum Import angezeigt. Insbesondere wird der Benutzer auf potentielle Probleme aufmerksam gemacht:

- Dokumenten-Ordner, welche in den Metadaten nicht referenziert werden
- Dossiers in den Metadaten, für welche kein Dokumenten-Ordner gefunden wurde
- Dossiers mit fehlenden Pflichtfeldern
- Dossiers mit ungültigen Datumsangaben (alle Datum-Felder sind im Format «TT.MM.JJJJ» zu liefern)
- Dossiers mit ungültigem Status (nicht «SUBMITTED», «APPROVED» oder «DONE»)

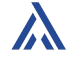

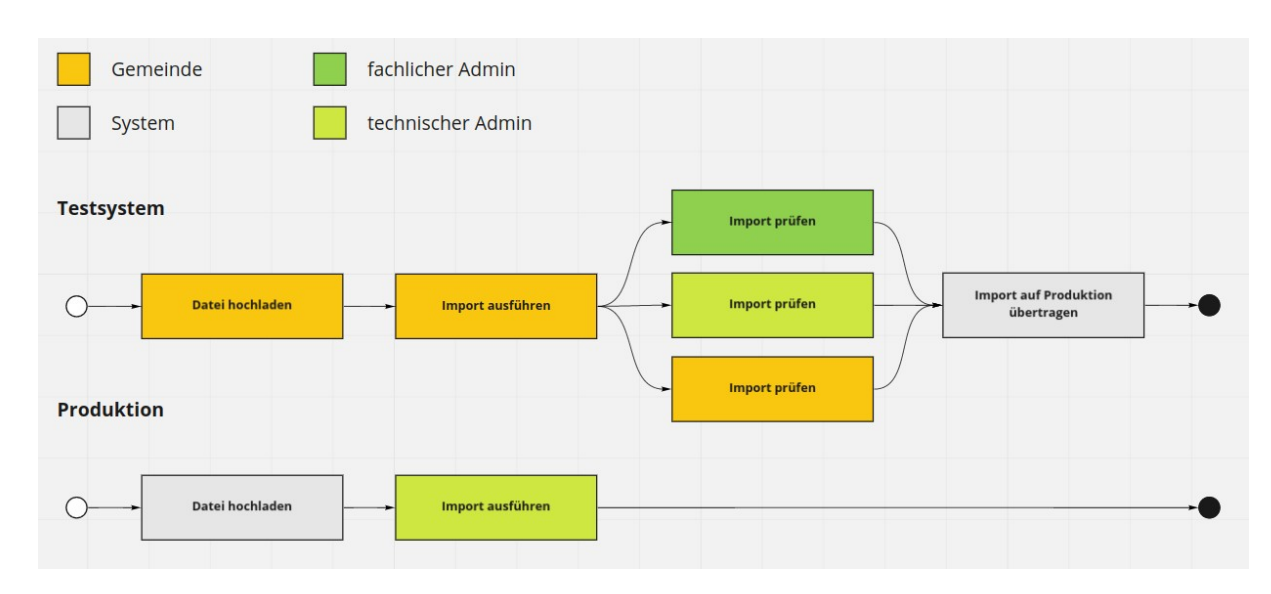

## 2.3 Option: Automatisierung Import-Workflow

Wenn die Dossierimport-Funktion von zahlreichen Gemeinden in Anspruch genommen wird, lohnt sicheine Automatisierung des Import-Prozesses, welche nachfolgend Beschrieben wird. Falls auf die Automatisierung verzichtet wird, bleibt der Workflow zwar grundsätzlich gleich, wird aber «manuell» über E-Mails statt über das User Interface durchgeführt. Damit würde unter Anderem der Button «Import starten» im Kap. entfallen.

Sobald der Benutzer alle relevanten Hinweise berücksichtigt hat und mit der Import-Datei zufrieden ist, kann er die Freigabe des Imports beantragen. Auf der Testumgebung wird der Import unmittelbar ausgeführt. Ausserdem wird je eine E-Mail Notifikation an die Verantwortlichen seitens Gemeinde, Kanton («fachlicher Admin») und Adfinis («technischer Admin») ausgelöst, welche anschliessend den Import prüfen und zur produktiven Ausführung freigeben können. Sobald alle Freigaben erteilt wurden, wird die Importdatei automatisch auf das Produktionssystem übertragen. Die Ausführung auf dem Produktionssystem wird vom technischen Admin ausgelöst.

Sämtliche Imports sollen zunächst auf einem Testsystem ausgeführt und von der jeweiligen Gemeinde geprüft und freigegeben werden, bevor ein Import auf dem Produktionssystem ausgeführt wird. Somit soll vermieden werden, dass importierte Dossiers auf dem Produktionssystem gelöscht werden müssen, was zu grösseren «Lücken» in den vergebenen Dossiernummern führen könnte (da für jedes importierte Dossier eine Dossiernummer bzw. eBau-Nummer vergeben wird).

Für die im Workflow vom «fachlichen Admin» sowie von «technischen Admin» auszuführenden Schritte werden spezielle neue Rollen «Import – technischer Admin» bzw. «Import – fachlicher Admin» erstellt.

Um die Speicherbelastung auf dem Testsystem möglichst klein zu halten, werden die Importdaten aktiv bereinigt:

- Imports im Status «Entwurf» werden nach einer konfigurierbaren Zeitspanne automatisch gelöscht (Testsystem, Produktion)
- Nach erfolgreich ausgeführtem Import wird die Importdatei automatisch gelöscht (Testsystem, Produktion)
- Dossiers und Dokumente welche mit freigegebenen Imports (Freigabecode wurde generiert) im Zusammenhang stehen werden automatisch gelöscht (Testsystem)

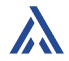

### 2.4 Integration der importierten Dossiers in eBau

Für die über die neue Schnittstelle importierte Dossiers soll in eBau ein neuer Formulartyp «Importiertes Dossier» angelegt werden, welcher sich an den in den Metadaten definierten Feldern orientiert und insbesondere auch Abweichungen gegenüber anderen Formularen enthalten kann:

- Zusätzliche Felder wie z.B. «Freies Textfeld 1» und «Freies Textfeld 2», Textfeld «Verfahrensart»
- Die meisten Felder sind optional

Ansonsten sollen möglichst viele in anderen Formularen bereits definierte Fragen wiederverwendet werden. Für den Abschnitt «Personalien» wird sich am Personalien-Formular des jeweiligen Kantons orientiert.

Weitere Aspekte bezüglich der Integration in eBau sind:

- **eCH-Schnittstelle:** Die importierten Dossiers sind nicht über die eCH-211-Schnittstelle für Gemeindesoftware abrufbar.
- Dokumente: Sämtliche Dokumente werden in der Dokumentenkategorie «Intern» hochgeladen.
- Workflow: Über die Metadatenfelder «WORKFLOW» und «STATUS» kann angegeben werden, in welchem Workflow und welchem Workflow-Schritt das Dossier importiert werden soll. Das Feld «WORKFLOW» ist dabei nur im Kanton Bern relevant, wo für Vorabklärungen ein gegenüber dem Baugesuchsprozess reduzierter Workflow eingesetzt wird. Für den Prozessschritt stehen über das Feld «STATUS» drei Optionen zur Auswahl:
  - *Eingereicht:* Das Dossier befindet sich in dem Zustand, der f
    ür gew
    öhnliche Dossiers unmittelbar nach dem Einreichen durch den Gesuchsteller gilt. Der komplette interne Bearbeitungsprozess (Dossierpr
    üfung, Zirkulation, etc.) wird in eBau durchgef
    ührt.
  - Bewilligt: Das Dossier wird in dem Zustand importiert, der für gewöhnliche Dossiers unmittelbar nach dem Entscheid gilt: Der komplette Baubegleitungsprozess wird in eBau durchgeführt. Falls der Workflow «Vorabklärung» gewählt wurde, ist dieser Status gleichbedeutend zu dem Status «Abgeschlossen».
  - *Abgeschlossen:* Das Dossier ist bereits abgeschlossen und somit nach dem Import in eBau nicht mehr bearbeitbar.
- **Listenansichten:** Das Feld «Verfahrensart» wird in Listenansichten in Klammern angezeigt, z.B. «Importiertes Dossier (Baugesuch)»

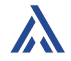